【様式】

| アプリケーション名     | カメラ                                                                                                    |
|---------------|----------------------------------------------------------------------------------------------------|
| アプリケーション概要    | <ul> <li>・HDR…「HDR」の文字をタップして、1度シャッターを押すと、明るいところに合わせた写真と暗いところに合わせた写真の2枚が撮れる。</li> <li>・タイマー…時計のマークをタップして、3秒か10秒を選択する。3秒を押すと、3秒後に10枚の写真を連続して撮ることができる。</li> <li>・スクエア…「スクエア」の文字をタップして、シャッターを押すと正方形の写真が撮れる。</li> <li>・パノラマ…「パノラマ」の文字をタップして、シャッターを押してから、水平にiPadを動かす。もう一度シャッターを押すと撮影が終わる。</li> </ul> |
| ①学習場面         |                                                                                                    |
| ・教科等          | ( 自立活動 )                                                                                                    |
| ・学習形態         | ( )一斉学習 ( )協働学習 ( 〇 )個別学習                                                                                                    |
| ・場所           | ( ○ ) 学校 ( ) 自宅                                                                                                    |
| ②見込める効果       | 被写体に応じて様々な写真を撮れるようになり、学習活動の幅が<br>広がったり配布物用の写真としても見やすい写真を準備すること<br>ができる。                                                                                                    |
| ③実際の効果        | 撮影できる写真の幅を広げることができた。                                                                                                    |
| ④使用にあたって工夫した点 | タイマー機能等を使って多くの写真を撮り,シャッターチャンス<br>を逃さないよう指導した。                                                                                                    |
| 障がい種別         | <ul> <li>( )視覚 ( )聴覚 ( )知的</li> <li>( )肢体 ( )病弱 ( ○ )重複(重度)</li> </ul>                                                                                                    |
| 学部            | ( ○ )小学部 ( )中学部 ( )高等部                                                                                                    |